## **INSTRUCTIONS SET**

## <u>Step 1</u>: Go to the URL <u>https://erp.iiitb.net/signup</u>

|                                                                                                    | CREATE AN ACCOUNT                                                                             |                                             |  |
|----------------------------------------------------------------------------------------------------|-----------------------------------------------------------------------------------------------|---------------------------------------------|--|
| INSTRUCTIONS                                                                                                |                                                                                               |                                             |  |
| <ul> <li>State your name(s) as they appear</li> </ul>                                                       | in your 12th Standard.                                                                        |                                             |  |
| Make sure you enter a valid Email     Minimum and Maximum character                                         | Address and Mobile No.                                                                        |                                             |  |
| After Saving the form a link will be                                                                        | sent to your registered email that will allow yo                                              | ou to log into the portal and continue your |  |
| application process.                                                                                        |                                                                                               |                                             |  |
| <ul> <li>For the Application Process Stage,</li> <li>You will be required to pay the application</li> </ul> | Your Email Address will be your login ID.<br>licable fee (INR 1000) for your application to ( | be processed. This fee is non-              |  |
| refundable.                                                                                                 | icable ree (inter roop) or your appreciation to                                               | be processed. This ice is non               |  |
|                                                                                                    |                                                                                               |                                             |  |
| Title *                                                                                                    |                                                                                               |                                             |  |
| Salart                                                                                                    |                                                                                               |                                             |  |
|                                                                                                    |                                                                                               |                                             |  |
| Full Name *                                                                                                 | DOB *                                                                                         | Email Address *                             |  |
| Full Name                                                                                                   | Year V Month V Day V                                                                          | Email Address                               |  |
| Mobile Number *                                                                                             | Primary Citizenship *                                                                         | Correspondence Language *                   |  |
| +91 🐱 Mobile Number                                                                                         | Select ~                                                                                      | ENGLISH 🗸                                   |  |
| Exam *                                                                                                    | Gate Registration No. *                                                                       | Password *                                  |  |
| Select ~                                                                                                    | Gate Registration No.                                                                         | Password                                    |  |
| Confirm Password *                                                                                          |                                                                                               |                                             |  |
|                                                                                                    |                                                                                               |                                             |  |

<u>Step 2</u>: Do the signup with basic details, after clicking on SAVE button you will receive an email with the Application ID and password you had set during sign up.

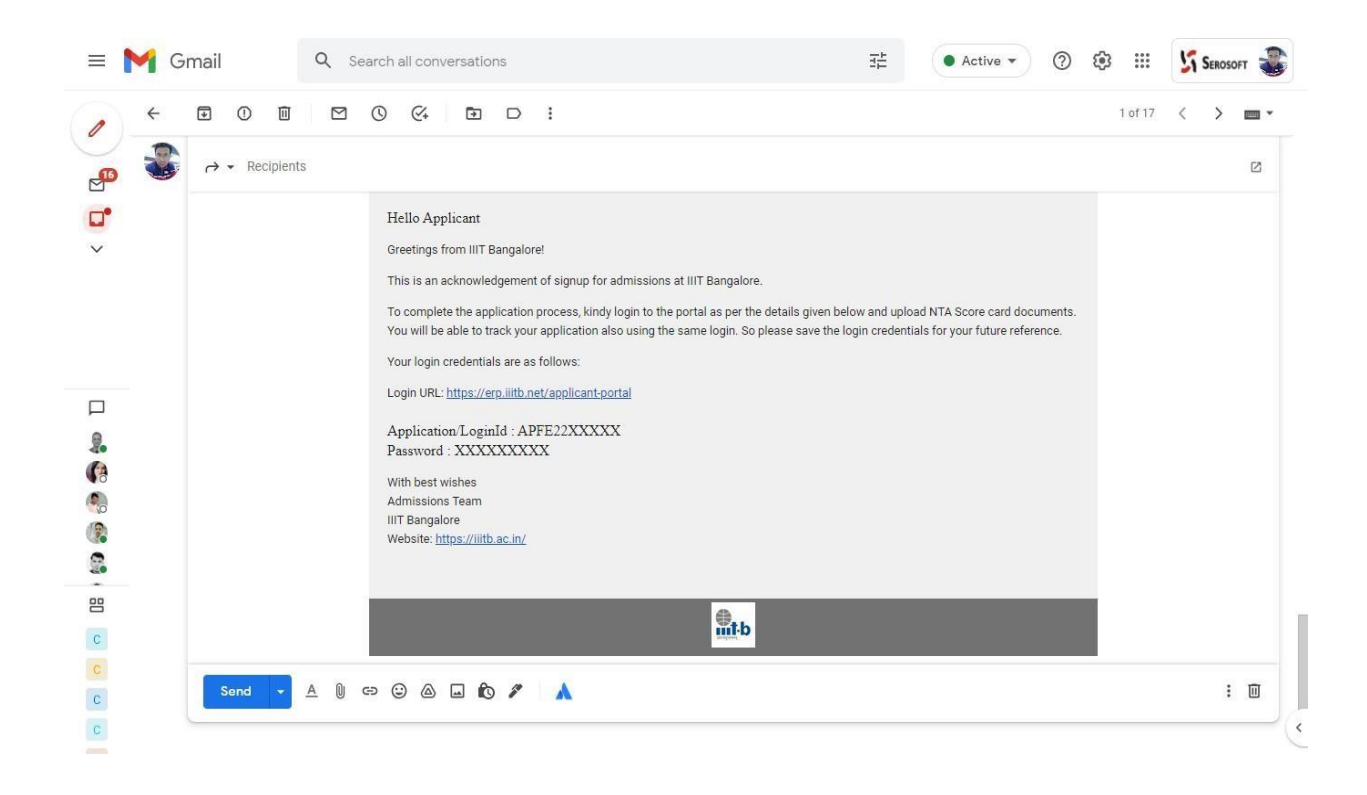

<u>Step 3</u>: Go to the URL <u>https://erp.iiitb.net/applicant-portal/</u> and login with the Applicant ID you have received over the email or Email ID you have chosen during sign up.

| ×     | <b>M</b> t-b                                                                                     |   | _        | É |
|-------|--------------------------------------------------------------------------------------------------|---|----------|---|
|       | सानमुक्तमम्<br>Welcome - MTECH 2023 Admissions<br>For first time users please register yourself. | • |          |   |
|       | LOGIN REGISTER<br>Applicant ID/Email address                                                     |   |          |   |
|       | Password                                                                                         |   |          |   |
| J. K. | Login<br>Forgot Password?                                                                        |   |          |   |
|       | ACADEMIA<br>Statatory<br>Version: One 12.00                                                      | 1 | <u>.</u> |   |

**Step 4**: Post login candidate need to select the desired respective program for which he/she want to apply.

|                 | 希 Home                              |                            |                                   |   | Email Check          |
|-----------------|-------------------------------------|----------------------------|-----------------------------------|---|----------------------|
| ज्ञानमुत्तमम्   | O   Program Details                 | Program Details            | _                                 | * |                      |
| Program Details | +Add                                | Select Academy Location () | n Technology-Bangalore            | ~ |                      |
|                 |                                     | Program Group              | Program  Master of Technology CSE | ~ |                      |
|                 | Copyright © 2023 Academia. All righ | Batch * 0                  | v                                 |   | ACADEMIA<br>Statourt |
|                 |                                     | Save Cancel                |                                   |   |                      |
|                 |                                     |                            |                                   |   |                      |
|                 |                                     |                            |                                   |   |                      |
|                 |                                     |                            |                                   |   |                      |

**<u>Step 5 :</u>** Provide the required personal details.

|                                                                             | A Home                                                          |                                                     |                           | 🜲 🛛 🐁 Email Check             |
|-----------------------------------------------------------------------------|-----------------------------------------------------------------|-----------------------------------------------------|---------------------------|-------------------------------|
| ज्ञानमुत्तमम्                                                               | L   Personal Details                                            |                                                     |                           |                               |
| Program Details     Personal Details                                        | Instructions/Guidelines                                         |                                                     |                           |                               |
| <ul> <li>Parent &amp; Guardians Details</li> <li>Address Details</li> </ul> | <ul> <li>Please fill up the personal details. Upload</li> </ul> | ing of profile photo is must, should be less than 2 | AB.                       |                               |
| Competitive Exam                                                            | Email ID                                                        | Full Name * 3                                       | Mobile No. *              |                               |
| Upload Documents                                                            | viveksoni85@gmail.com                                           | Email Check                                         | INDIA +91<br>Upload Image | <ul> <li>aaaaaaaaa</li> </ul> |
| Receipts                                                                    | Male                                                            | ∽ Sep 15, 2007                                      | Upload Image              | Upload                        |
| Declarations & Payment                                                      | Disabilities *                                                  | × ¥                                                 |                           |                               |
|                                                                             |                                                                 |                                                     |                           |                               |
|                                                                             |                                                                 |                                                     |                           | Save                          |
|                                                                             |                                                                 |                                                     |                           |                               |

**<u>Step 6 :</u>** Provide the required parent & guardian details.

| •                            | A Home                                         | * | Email Check |
|------------------------------|------------------------------------------------|---|-------------|
| ज्ञानमुत्तमम्                | 🏝   Parent & Guardians Details                 |   |             |
| Program Details              |                                                |   |             |
| A Personal Details           | Instructions/Guidelines                        |   |             |
| 😩 Parent & Guardians Details | Please fill in the Parent & Guardians Details. |   |             |
| Address Details              |                                                |   |             |
| 🛃 Competitive Exam           | +Add                                           |   |             |
| 🏛 Educational Background     | Fathed's Detaile                               |   |             |
| 1 Upload Documents           | Name                                           |   |             |
| 📕 Receipts                   | Father                                         |   |             |
| Declarations & Payment       | Email ID                                       |   |             |
|                              | fatheremail@id in                              |   |             |
|                              | Moone No.                                      |   |             |
|                              | Edit View Delete                               |   |             |
|                              |                                                |   |             |
|                              |                                                |   |             |

**<u>Step 7 :</u>** Provide the required address details.

|                              | 😤 Home                             |               |   |                   |  | Email Check |
|------------------------------|------------------------------------|---------------|---|-------------------|--|-------------|
| ज्ञानमुत्तमम्                | Address Details                    |               |   |                   |  |             |
| Program Details              |                                    |               |   |                   |  |             |
| Personal Details             | Select Address                     | Self Address  | ~ |                   |  |             |
| 🐣 Parent & Guardians Details | Current Address                    |               |   | Permanent Address |  |             |
| Address Details              | DELHI                              |               |   |                   |  |             |
| 🝰 Competitive Exam           | Delhi,                             |               |   |                   |  |             |
| 🏛 Educational Background 🧧   | Postal Code 12345                  |               |   | +Add Address      |  |             |
| 📩 Upload Documents 🧧         | Print Modify                       |               |   |                   |  |             |
| Receipts                     |                                    |               |   |                   |  |             |
| Declarations & Payment       |                                    |               |   |                   |  |             |
|                              |                                    |               |   |                   |  |             |
|                              | Copyright © 2023 Academia. All rig | hts reserved. |   |                   |  | ACADEMIA    |
|                              |                                    |               |   |                   |  | = SEROSOFT  |
|                              |                                    |               |   |                   |  |             |
|                              |                                    |               |   |                   |  |             |
|                              |                                    |               |   |                   |  |             |

**<u>Step 8 :</u>** Provide the required competitive details.

|                              | A Home                                                                              | * | Email Check |
|------------------------------|-------------------------------------------------------------------------------------|---|-------------|
| ज्ञानमुत्तमम्                | n   Competitive Exam                                                                |   |             |
| i Program Details            |                                                                                     |   |             |
| Personal Details             | Instructions/Guidelines                                                             |   |             |
| 😫 Parent & Guardians Details | The Gate Score should be between 100 to 1000. Any other value shall be disregarded. |   |             |
| Address Details              |                                                                                     |   |             |
| H. Competitive Exam          | +Add                                                                                |   |             |
| 🏛 Educational Background 🧧   | GATE                                                                                |   |             |
| 1 Upload Documents           | Name of Exam                                                                        |   |             |
| 📕 Receipts                   | GATE                                                                                |   |             |
| Declarations & Payment       | Document                                                                            |   |             |
|                              | Eft Vew Delete                                                                      |   |             |
|                              | Constitute & 2022 Academic All Schlarssoned                                         |   | ACADEMIA    |

**<u>Step 9 :</u>** Provide the required Education details.

|                              | A Home                                                                                                    | ٠ | Email Check |
|------------------------------|----------------------------------------------------------------------------------------------------|---|-------------|
| ज्ञानमुत्तमम्                | Instructions/Guidelines                                                                                                    |   |             |
| Program Details              | <ul> <li>The minimum qualification for admission to M. Tech CSE is 65% in four-year bachelor's degree in engineering (i.e. B.E., B.Tech., or equivalent) in any one<br/>one of the following (or equivalent) branches.</li> </ul> |   |             |
| A Personal Details           | Computer Science & Engineering                                                                                                    |   |             |
| 🔹 Parent & Guardians Details | Computer Engineering                                                                                                    |   |             |
| Address Details              | Information Systems                                                                                                    |   |             |
| 📩 Competitive Exam           | Electronics & Communication Engineering                                                                                                    |   |             |
|                              | Kindly do supply with BE/B.Tech/Equivalent details. In absence of it, the application shall not be entertained.     Final-year students expecting to graduate by July 2023 may also apply.                                        |   |             |
| 1 Upload Documents           |                                                                                                    |   |             |
| Receipts                     | +Add                                                                                                    |   |             |
| 🕐 Declarations & Payment 🛛 🛑 |                                                                                                    |   |             |
|                              | DU                                                                                                    |   |             |
|                              | Exam Board                                                                                                    |   |             |
|                              |                                                                                                    |   |             |
|                              | Exam Passed/Appear                                                                                                    |   |             |
|                              | B.E. / BTECH. / Equivalent                                                                                                    |   |             |
|                              | Edit View Delete                                                                                                    |   |             |

Step 10 : Upload the required compulsory documents.

|                              | A Home                                                                                                    |                                     | 🌲 🐁 Email Check                     |
|------------------------------|----------------------------------------------------------------------------------------------------|-------------------------------------|-------------------------------------|
| ज्ञानमुत्तमम्                | Instructions/Guidelines                                                                                                    |                                     |                                     |
| Program Details              | <ul> <li>Please upload the all the required documents.</li> <li>One of the ID is mandatory. Aadhaar is preferable.</li> </ul> |                                     |                                     |
| A Personal Details           | N. The second second second second second second second second second second second second second second second               |                                     |                                     |
| 🚢 Parent & Guardians Details |                                                                                                    |                                     |                                     |
| Address Details              | Aadhaar/Passport/PAN/Voter ID/DL                                                                                              | GATE Score Card                     | Passport Size Photograph            |
| Le Competitive Exam          | Document Name                                                                                                    | Document Name                       | Document Name                       |
| Educational Background       | download.jpg                                                                                                    | <u>download.jpg</u>                 | download.jpg                        |
| 1. Upload Documents          | Document Type<br>Compulsory for All                                                                                           | Document Type<br>Compulsory for All | Document Type<br>Compulsory for All |
| Receipts                     | Submission Date                                                                                                    | Submission Date                     | Submission Date                     |
| Declarations & Payment       | 13/03/2023                                                                                                    | 13/03/2023                          | 13/03/2023                          |
|                              | Status                                                                                                    | Status                              | Status                              |
|                              | Submitted                                                                                                    | Submitted                           | Submitted                           |
|                              | Upload                                                                                                    | Upload                              | Upload                              |
|                              |                                                                                                    |                                     |                                     |
|                              |                                                                                                    |                                     |                                     |
|                              |                                                                                                    |                                     |                                     |

**<u>Step 11</u>**: Go to declarations & payment for payment of INR 1000 application fee, click on Pay and Submit, you will be redirected to ICICI payment gateway for payment.

Do the payment for successful submission of application.

|                              | A Home                                                                                                    | Email Check |
|------------------------------|----------------------------------------------------------------------------------------------------|-------------|
| ज्ञानमुत्तमम्                | ♥   Declarations & Payment                                                                                                    |             |
| Program Details              |                                                                                                    |             |
| Personal Details             | Instructions/Guidelines                                                                                                    |             |
| 📇 Parent & Guardians Details | It declare that the information provided is true to the best of my knowledge and Lunderstand that providion any false information may lead to rejection |             |
| Address Details              | of the application and also make me liable to legal proceedings.                                                                                        |             |
| Le Competitive Exam          |                                                                                                    |             |
| Educational Background       | ✓ I Agree Pay and Submit                                                                                                    |             |
| 1 Upload Documents           | Application Fee - INR 1000.00                                                                                                    |             |
| Receipts                     | Payment Options                                                                                                    |             |
| Declarations & Payment       | Online Mode                                                                                                    |             |
|                              |                                                                                                    | _           |
|                              |                                                                                                    |             |
|                              |                                                                                                    |             |
|                              | Copyright © 2023 Academia. All rights reserved.                                                                                                    | ACADEMIA    |
|                              |                                                                                                    | IN SEROSOFT |
|                              |                                                                                                    |             |

| ©eazypay    |                                                              |                                                                                         |                               |
|-------------|--------------------------------------------------------------|-----------------------------------------------------------------------------------------|-------------------------------|
|             | Mercha                                                       | ant : INTERNATIONAL INSTITUTE OF INFORMATION TECHNOLOGY E<br>13/03                      | BANGALORE<br>1/2023 14:03:308 |
| Payment Mod | le                                                           |                                                                                         |                               |
| RTGS / NEFT | Transaction ID                                               | 230313144877023                                                                         |                               |
| Net Banking | Amount                                                       | Rs. 1000                                                                                | -                             |
| Debit Card  | Convenience Fee                                              | Rs. 0.00                                                                                |                               |
| Credit Card | GST                                                          | Rs. 0.00                                                                                | -                             |
| UPI         | Mobile No : 999                                              | RS. 1000.00           19999999         Email ID         :         viveksoni85@gmail.com |                               |
|             | Payer Name : Op                                              | tional VPA : Mandatory Verify                                                           |                               |
|             | <ul> <li>Please provide the n</li> <li>● VPA ○ QR</li> </ul> | nobile number for transaction communication & viewing transaction history.<br>Code      |                               |